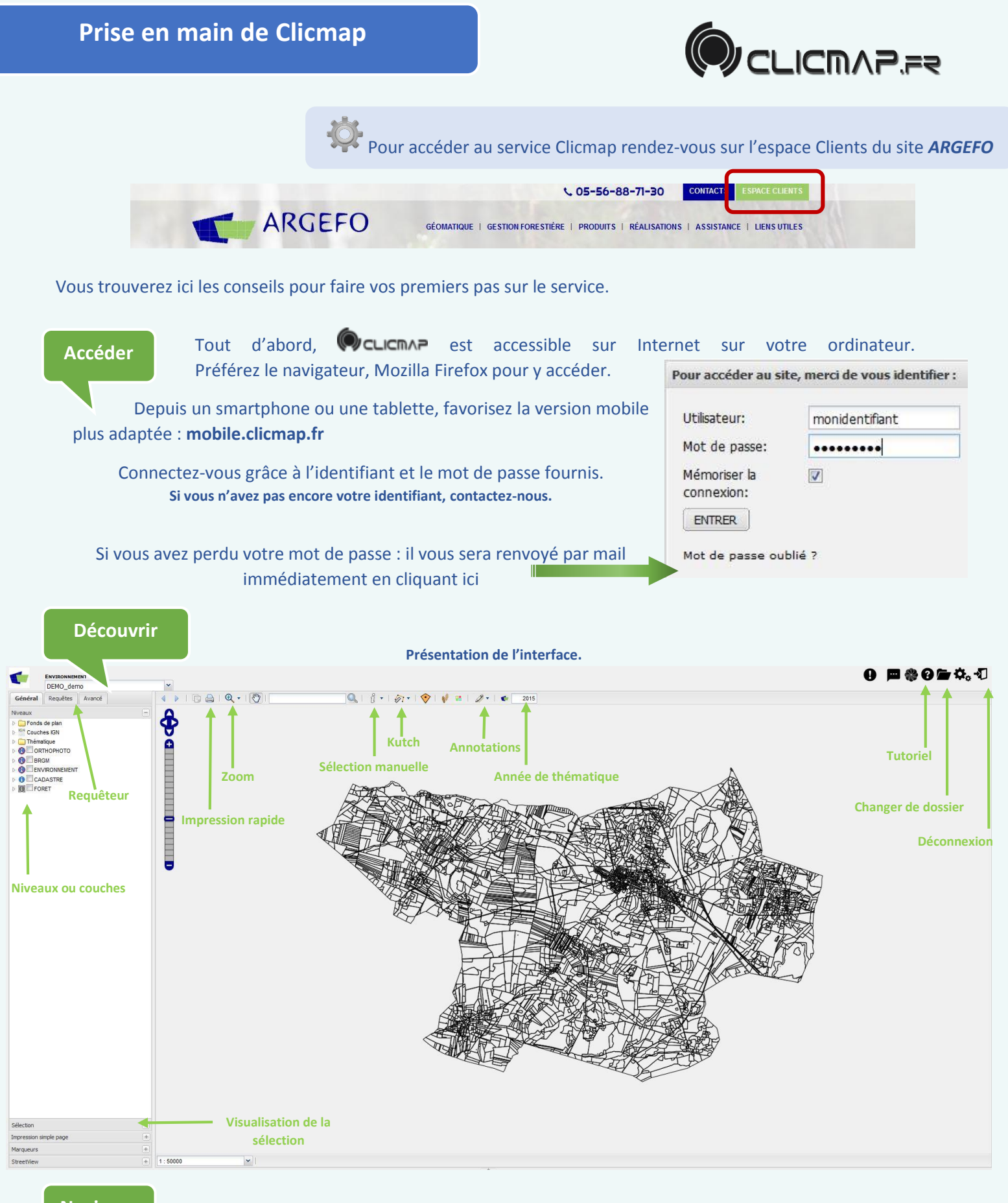

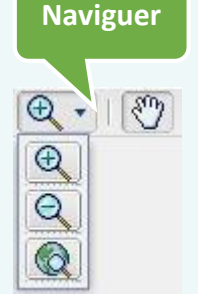

En cliquant sur la flèche à droite de la loupe le menu des zooms apparaît : Zoomer avant soit en cliquant sur le plan, soit en dessinant un rectangle pour la zone que vous souhaitez agrandir Zoom arrière par simple clic sur la propriété Zoom initial pour revenir à la vue générale du dossier

Vous pouvez aussi utiliser la molette de la souris pour zoomer avant et arrière.

La main (ou *pan*) sert à translater le plan en restant cliquer gauche et déplacer.

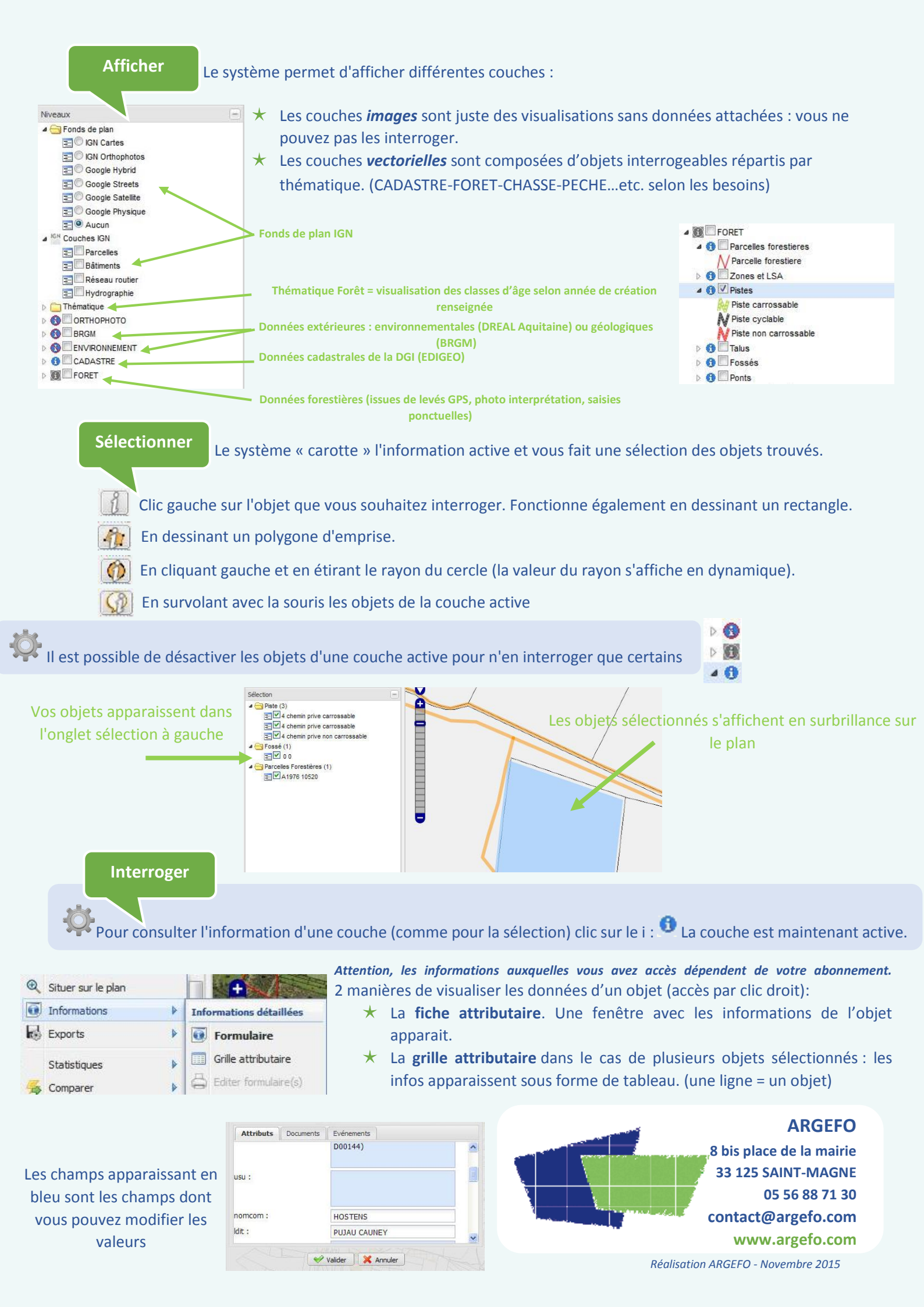